| \delta Region Örebro län | Dokument<br>MittVac |
|--------------------------|---------------------|
| Förvaltning              | Ägare<br>Hanna l    |
| Verksamhet               | <br>Slutgransk      |

Hanna Lovanius

Dokumentnr Revision 1044558 R5

Reviderat datum 2025-03-18

Slutgranskare Leif Ekholm

Vårdcentraler norra länsdelen,Vårdcentraler södra länsdelen,Vårdcentraler västra länsdelen,Vårdcentraler Örebro väster,Vårdcentraler Örebro öster,Privata vårdcentraler,Staben Hälso- och sjukvård,Avdelning Vårdsystem Diarienr Dokumentkategori

Administrativ rutin

Fastställare Jens Krohn Giltigt datum fr o m 2025-03-26

# MittVaccin för BHV i Region Örebro län

## Innehållsförteckning

| 1  | Uthopp från Cosmic2                                                                                                    |               |  |  |  |  |  |  |
|----|----------------------------------------------------------------------------------------------------|---------------|--|--|--|--|--|--|
| 2  | Sammanhållen journalföring                                                                                                    | 2             |  |  |  |  |  |  |
| 3  | Barnhälsovårdens kvalitetsregister – BHVQ                                                                                                    | 2             |  |  |  |  |  |  |
| 4  | Vaccinationsplaner.34.1Allmänna barnvaccinationsprogrammet (0-6 år).34.2Allmänna barnvaccinationsprogrammet som erhållit prematurschema34.3Individuell vaccinationsplan (BHV).34.4MRP före 1 års ålder (läkarordination).34.5Påskyndat vaccinationsschema och barnvaccinationsprogrammet (läkarordination).3 | 3333          |  |  |  |  |  |  |
| 5  | Ordinera vaccinationsplan                                                                                                    | <b>1</b><br>1 |  |  |  |  |  |  |
| 6  | Byta vaccin i redan ordinerad vaccinationsplan                                                                                                    | 5             |  |  |  |  |  |  |
| 7  | Ordinera vaccin                                                                                                    | ĵ             |  |  |  |  |  |  |
| 8  | Registrera vaccination inom vaccinationsplan                                                                                                    | ĵ             |  |  |  |  |  |  |
| 9  | Registrera vaccination utan vaccinationsplan                                                                                                    | 3             |  |  |  |  |  |  |
| 10 | Tuberkulintest (TST)                                                                                                    | 3             |  |  |  |  |  |  |
| 11 | Registerna historiska vaccin                                                                                                    | 3             |  |  |  |  |  |  |
| 12 | Fyll i hälsodeklaration                                                                                                    | )             |  |  |  |  |  |  |
| 13 | Lägga till ny batch10                                                                                                    |               |  |  |  |  |  |  |
| 14 | Ändra lagersaldo i samma batch11                                                                                                    | I             |  |  |  |  |  |  |
| 15 | Lagersaldo för BCG och Tuberculin PPD12                                                                                                    | 2             |  |  |  |  |  |  |

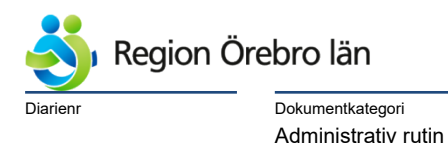

Dokumentnr Revision 1044558 R5

Giltigt datum fr o m 2025-03-26

### 1 Uthopp från Cosmic

När Öppna MittVaccin markeras i Cosmic följer aktuellt barn med namn och personnummer, och den som är inloggad, automatiskt med till sidan Lägg till kund i MittVaccin. Spara

Reviderat datum

2025-03-18

| Lägg till kund                  |       |
|---------------------------------|-------|
| Lägg till kund med reservnummer |       |
|                                 | Spara |

### 2 Sammanhållen journalföring

I kundvyn finns knappen **Sam. Journalföring** under barnets namn och adressuppgifter. Om det finns uppgifter hos annan vårdgivare i MittVaccin visas ett rött utropstecken.

| Personuppgifter |          |                   |                    |
|-----------------|----------|-------------------|--------------------|
|                 | Jan      | uari Ett 20240101 | 2394 (0 år)        |
|                 | 🤹 M      | an <b>Q</b> Sver  | rige               |
|                 |          |                   |                    |
| Anteckningar    | Historik | Hälsodeklaration  | Sam. Journalföring |

**a.** Vid tryck på knappen kommer fråga om samtycke. Ett samtycke gäller endast i 24 timmar för den användare som trycker **Hämta**. Efter det behöver processen göras om.

| Samma | nhållen journalföring                                            |       |  |
|-------|------------------------------------------------------------------|-------|--|
|       | Kunden har samtyckt till att dennes<br>journalinformation hämtas | Hämta |  |

b. Sedan visas dialogrutan att hämtningen lyckades. Välj Gå till Visa kund.

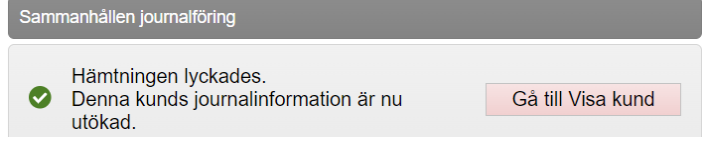

- **c.** Andra vårdgivares uppgifter visas nu (givna vaccin, ordinationer, vaccinplaner och hälsodeklarationer). Inhämtade uppgifter markeras med ett rött moln.
- d. Undantag är Överblick vacciner som visar personers samtliga vaccinationer utan markering.

### 3 Barnhälsovårdens kvalitetsregister – BHVQ

Om vårdnadshavare inte vill att uppgifter ska rapporteras till BHVQ behöver BVC i menyn till vänster klicka på **Visa kund** och under Kundgrupp välja **BHVQ Exkludera** och **Spara**.

| Curils Manual/Protectory | > Kundgru        | pper               |                   |            |                      | 0 | Inloggad som | Barnavåro |
|--------------------------|------------------|--------------------|-------------------|------------|----------------------|---|--------------|-----------|
| Visa kund                | Lägg till kund i | kundgrupp          |                   |            |                      |   |              |           |
| Starta vaccination       |                  | New Joseph Company |                   |            | Lana lundarum until  |   | Defensely 4  | Case      |
| Vaccinationsplan         | Kunagrupp        | Välj kundgrupp     | •                 | Ondergrupp | ingen kundgrupp vald | • | Relefenskou  | Spara     |
| Betalningar              | Kundgrupper      | BHVQ Exkludera     | ر <sup>اس</sup> ا |            |                      |   |              |           |

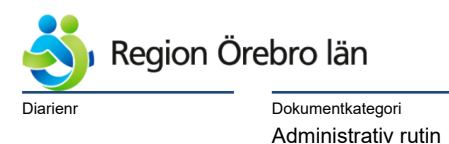

Reviderat datum 2025-03-18

I vyn Visa kund syns att kundgrupp BHVQ Exkludera är vald.

Om vårdnadshavarna ångrar sig så går BHVQ Exkludera att ta bort genom att gå in på Kundgrupper igen och kryssa bort.

| Betalningar           |   |                                  |                |
|-----------------------|---|----------------------------------|----------------|
| Kundgrupper           |   |                                  | Kundgrupper    |
| Ändra personuppgifter |   | pendia hamilariar (portropenden) | BHVQ Exkludera |
| Visa historik         | A | A                                |                |

### 4 Vaccinationsplaner

Med hjälp av vaccinationsplaner kan vaccin ordineras enligt en färdig vaccinationsplan alternativt skapa en egen anpassad vaccinationsplan.

Vaccinationsplanerna kopplar inte till barnets aktuella ålder utan datum för dos 1 måste ändras manuellt. Sedan faller datum för kommande doser i grundimmunisering ut med kortaste intervall automatiskt.

| Skapa vaccinationsplan från mall |                                                                               |  |  |  |  |  |  |
|----------------------------------|-------------------------------------------------------------------------------|--|--|--|--|--|--|
| Mall                             | Allmänna barnvaccinationsprogrammet (0-6 år)                                  |  |  |  |  |  |  |
| Vaccinatio                       | Allmänna barnvaccinationsprogrammet (0-6 år)                                  |  |  |  |  |  |  |
| Pågåen                           | Allmänna barnvaccinationsprogrammet som erhållit prematurschema               |  |  |  |  |  |  |
| Det finns                        | Individuell vaccinationsplan (BHV)                                            |  |  |  |  |  |  |
| Avslutad                         | MPR före 1 års ålder (läkarordination)                                        |  |  |  |  |  |  |
|                                  | Påskyndat vaccinationsschema och barnvaccinationsprogrammet (läkarordination) |  |  |  |  |  |  |

### 4.1 Allmänna barnvaccinationsprogrammet (0-6 år)

Vaccinationsplan ordineras till nyfödda barn. Det går att ordinera vaccinationsplan även till äldre barn. Redan givna doser visas i översikten Vaccin med **grön rad**. Om redan givna doser inte finns i MittVaccin och går det att ta bort de doser som barnet redan fått från vaccinationsplanen (se 4 Ordinera vaccinationsplan).

### 4.2 Allmänna barnvaccinationsprogrammet som erhållit prematurschema

Neonatalavdelning registrerar och redan givna doser visas i översikten.

### 4.3 Individuell vaccinationsplan (BHV)

Ger möjlighet att lägga till vaccin och intervall. Det går att ändra datum för dos 1 men om dos 2 eller flera är ordinerad går det inte ändra datum. Däremot går det att skriva 0 dagar i intervall så kan dos 2 ges omgående.

### 4.4 MRP före 1 års ålder (läkarordination)

Ges tidigast från 6 mån ålder. Visas i översikten som en extrados med ett plustecken (+).

#### 4.5 Påskyndat vaccinationsschema och barnvaccinationsprogrammet (läkarordination)

Datum för dos 1 måste ändras manuellt, sedan faller datum för kommande primärdoser ut automatiskt med 4 v intervall. Dos 1 ges tidigast vid 6 v ålder och visas i översikten som en extrados med ett plustecken (+). Datum för övriga doser faller ut enligt programmet.

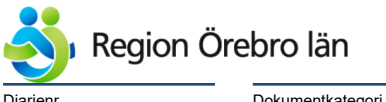

Dokumentkategori Administrativ rutin <sup>Dokumentrubrik</sup> MittVaccin för BHV i Region Örebro län

Giltigt datum fr o m 2025-03-26

### 5 Ordinera vaccinationsplan

- a. Sök upp barnets journal (uthopp Öppna MittVaccin).
- b. Klicka på Vaccinationsplan i menyn till vänster.
- c. Under Skapa vaccinationsplan från mall, välj aktuell vaccinationsplan i rullisten Mall.

Reviderat datum

2025-03-18

d. Klicka på Nästa.

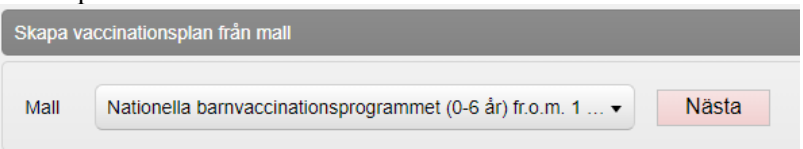

### e. Under Vaccin visas vaccin och doser för aktuell plan. För att göra ändringar: Ändrat ordning

- Ändra datum för första dos under Datum, klicka i rutan och välj aktuellt datum.
- Ändra dosintervall under Dosintervall (från föregående dos), och ändra intervall. OBS! Om barnet får dos 1 av Hexavalent vaccin/Pneumokocker vid 2½ månader är kortaste intervall mellan dos 1 och dos 2 utan läkarordination 8 veckor.
- Ändra dos under Dosering med hjälp av rullisten.
- Ändra administrationssätt under Administration med hjälp av rullisten.
- **Ta bort** om barnet inte ska ha något vaccin eller någon dos: Klicka på **Kryssikonen** vid det vaccin eller den dos som ska tas bort.
- Lägg till vaccin välj vaccin och dos och klicka på Lägg till.
- Klicka på Ordinera för att ordinera vaccinationsplanen.
  Om vaccinplan innehåller redan givet vaccin visas den med grön rad. Vid Ordinera ställs då fråga om du vill fortsätta, svara OK (om vaccinationen stämmer).

| Lägg till vaccin                                         |                                                                                        |          |                |            |            |                                       |            |            |      |  |  |
|----------------------------------------------------------|----------------------------------------------------------------------------------------|----------|----------------|------------|------------|---------------------------------------|------------|------------|------|--|--|
| Vaccin Válj vaccin - Dos Första - Alla doser 🗆 Lägg till |                                                                                        |          |                |            |            |                                       |            |            |      |  |  |
| Lägg till vaccin från reser                              | Lägg till vaccin från reserådets rekommendation                                        |          |                |            |            |                                       |            |            |      |  |  |
| Land Välj resmål                                         | Land Välj resmål • Vistelsetid Mindre än 3 veckor • Vistelseort Stadsmiljö • Lägg till |          |                |            |            |                                       |            |            |      |  |  |
| Vaccin                                                   |                                                                                        |          |                |            |            |                                       |            |            |      |  |  |
| Vaccin                                                   | Dos                                                                                    | Dosering | Administration | Vaccinerad | Datum      | Dosintervall<br>(från föregående dos) | Mottagning | Vårdgivare |      |  |  |
| Hexyon                                                   | 1                                                                                      | 0,5 ml 🗸 | Intramuskulärt | ▼ Nej      | 2023-09-28 |                                       | -          | -          | ٢    |  |  |
| Hexyon                                                   | 2                                                                                      | 0,5 ml 🔹 | Intramuskulärt | ▼ Nej      | 2023-11-09 | 6 veckor V                            | -          | -          | 8    |  |  |
| Hexyon                                                   | 3                                                                                      | 0,5 ml 🗸 | Intramuskulärt | ▼ Nej      | 2024-05-07 | □ 6 månader ¥                         | -          | -          | ۲    |  |  |
| Vaxneuvance (BHV)                                        | 3                                                                                      | 0,5 ml 🔹 | Intramuskulärt | • Nej      | 2024-05-07 | □ 6 månader v                         | -          | -          | ۲    |  |  |
|                                                          |                                                                                        |          |                |            |            |                                       |            | Ordin      | iera |  |  |

### 5.1 Pågående ordinerade vaccinationsplaner

Pågående ordinerade vaccinationslaner finns i vyn Vaccinationsplan. Vid ändringar i vaccinationsplanen, klicka på raden för att öppna vaccinationsplan.

Ta bort vaccinationsplan, klicka på den röda kryssikonen.

| Pågående ordinerade vaccinationsplaner |                                                                    |                    |                    |                       |   |  |  |  |  |
|----------------------------------------|--------------------------------------------------------------------|--------------------|--------------------|-----------------------|---|--|--|--|--|
| Nästa datum                            | Namn                                                               | Skapare            | Mottagning         | Vårdgivare            |   |  |  |  |  |
| 2023-09-29                             | Nationella barnvaccinationsprogrammet (0-6 år) fr.o.m. 1 sept 2023 | Carolina Andersson | TEST BHV Jönköping | Region Test Jönköping | ⊗ |  |  |  |  |

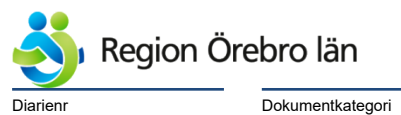

Giltigt datum fr o m 2025-03-26

#### Byta vaccin i redan ordinerad vaccinationsplan 6

a. Klicka på Vaccinationsplan i menyn till vänster.

Administrativ rutin

b. Klicka på Pennan vid Åtgärder för aktuell vaccinationsplan under Pågående ordinerade vaccinationsplaner.

Reviderat datum 2025-03-18

- c. Vaccinationsplanen öppnas. Redan givna doser visas med gröna rader.
- d. Klicka på Kryssikonen vid den/de vaccindoser som ska bort/bytas ut.

| /accin            |     |          |                  |            |              |                                       |                    |                       |       |
|-------------------|-----|----------|------------------|------------|--------------|---------------------------------------|--------------------|-----------------------|-------|
| Vaccin            | Dos | Dosering | Administration   | Vaccinerad | Datum        | Dosintervall<br>(från föregående dos) | Mottagning         | Vårdgivare            |       |
| Hexyon            | 1   | 0,5 ml   | Intramuskulärt   | Ja         | 2023-09-20   |                                       | TEST BHV Jönköping | Region Test Jönköping | 8     |
| Hexyon            | 2   | 0,5 ml 🔹 | Intramuskulärt - | Nej        | 2023-11-01   | 🗆 6 veckor 💌                          | -                  |                       | 8     |
| Hexyon            | 3   | 0,5 ml 🔹 | Intramuskulärt - | Nej        | 2024-04-29   | 6 månader v                           |                    | -                     | 8     |
| M-M-RVaxPRO (BHV) | 1   | 0,5 ml 🔹 | Intramuskulärt - | Nej        | 2024-12-16 📩 |                                       |                    |                       | 8     |
| Rotarix (BHV)     | 1   | 1,5 ml   | Oralt            | Ja         | 2023-07-31   |                                       | TEST BHV Jönköping | Region Test Jönköping | 8     |
| Rotarix (BHV)     | 2   | 1,5 ml   | Oralt            | Ja         | 2023-09-20   | 4 veckor enligt plan                  | TEST BHV Jönköping | Region Test Jönköping | 8     |
| Synflorix         | 1   | 0,5 ml   | Intramuskulärt   | Ja         | 2023-09-20   |                                       | TEST BHV Jönköping | Region Test Jönköping | 8     |
| Synflorix         | 2   | 0,5 ml 🔹 | Intramuskulärt 🗸 | Nej        | 2023-11-01   | 6 veckor 🗸                            | -                  | -                     | 8     |
| Synflorix         | 3   | 0,5 ml 🔹 | Intramuskulärt - | Nej        | 2024-04-29   | 6 månader v                           | -                  | -                     | E     |
| Tetravac (5 år)   | 1   | 0,5 ml 🔹 | Intramuskulärt • | Nej        | 2028-06-16 📩 |                                       |                    |                       | 8     |
|                   |     |          |                  |            |              |                                       |                    | Ord                   | inera |

e. Välj vaccin i rullisten Vaccin för att lägga till doser av det nya vaccinet. Bocka i Alla doser för att lägga till doser samtidigt och klicka på Lägg till.

| Lägg till vaccin |                   |     |        |   |                        |  |  |  |
|------------------|-------------------|-----|--------|---|------------------------|--|--|--|
| Vaccin           | Vaxneuvance (BHV) | Dos | Första | • | Alla doser 2 Lägg till |  |  |  |

f. Ta bort eventuella doser som redan är givna för samma sjukdom eller om flera doser har lagts till än vad som ska ges. Ändra vid behov Dosintervall för aktuell dos. Klicka på Ordinera.

| Vaccin            |     |          |                  |            |              |                                       |                    |                       |      |
|-------------------|-----|----------|------------------|------------|--------------|---------------------------------------|--------------------|-----------------------|------|
| Vaccin            | Dos | Dosering | Administration   | Vaccinerad | Datum        | Dosintervall<br>(från föregående dos) | Mottagning         | Vårdgivare            |      |
| Hexyon            | 1   | 0,5 ml   | Intramuskulärt   | Ja         | 2023-09-20   |                                       | TEST BHV Jönköping | Region Test Jönköping | 8    |
| Hexyon            | 2   | 0,5 ml 🔹 | Intramuskulärt - | Nej        | 2023-11-01   | 6 veckor V                            |                    |                       | 8    |
| Hexyon            | 3   | 0,5 ml 🔹 | Intramuskulärt - | Nej        | 2024-04-29   | □ 6 månader∨                          | -                  | -                     | 0    |
| M-M-RVaxPRO (BHV) | 1   | 0,5 ml 🔹 | Intramuskulärt 🗸 | Nej        | 2024-12-16 📩 |                                       |                    |                       | ۲    |
| Rotarix (BHV)     | 1   | 1,5 ml   | Oralt            | Ja         | 2023-07-31   |                                       | TEST BHV Jönköping | Region Test Jönköping | 8    |
| Rotarix (BHV)     | 2   | 1,5 ml   | Oralt            | Ja         | 2023-09-20   | 4 veckor enligt plan                  | TEST BHV Jönköping | Region Test Jönköping | 8    |
| Synflorix         | 1   | 0,5 ml   | Intramuskulärt   | Ja         | 2023-09-20   |                                       | TEST BHV Jönköping | Region Test Jönköping | 8    |
| Tetravac (5 år)   | 1   | 0,5 ml 🔹 | Intramuskulärt 🗸 | Nej        | 2028-06-16 📩 |                                       |                    |                       | 8    |
| Vaxneuvance (BHV) | 1   | 0,5 ml 🔹 | Intramuskulärt - | Nej        | 2023-09-29 📩 |                                       |                    |                       | 8    |
| Vaxneuvance (BHV) | 2   | 0,5 ml 🔹 | Intramuskulärt - | Nej        | 2023-11-10   | 6 veckor V                            |                    |                       | E    |
| Vaxneuvance (BHV) | 3   | 0,5 ml 🔹 | Intramuskulärt • | Nej        | 2024-05-08   | □ 6 månader⊻                          |                    |                       | 0    |
| Vaxneuvance (BHV) | 4   | 0,5 ml 🔹 | Intramuskulärt 🗸 | Nej        | 2024-11-04   | □ 6 månader⊻                          |                    |                       | ۲    |
|                   |     |          |                  |            |              |                                       |                    | Ordin                 | nera |

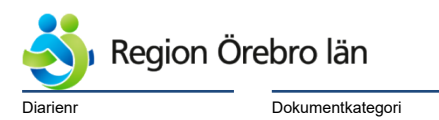

### 7 Ordinera vaccin

Vid ordination i förväg behöver hälsodeklaration inte fyllas i eller samtycke för minderårig. (den person som vaccinerar/vaccinatör fyller i hälsodeklaration.)

Reviderat datum

2025-03-18

**a.** Välj **Starta vaccination** i menyn till vänster.

Administrativ rutin

**b.** Under Vaccinationsinformation

| Under A  | Atgärd, välj <b>Ordin</b> a<br>onsinformation | ntior | <b>ı</b> i rul | listan. |
|----------|-----------------------------------------------|-------|----------------|---------|
| Datum    | 2025-02-07                                    |       |                |         |
| Åtgärd   | Ordination                                    |       |                |         |
|          | Vaccination                                   |       |                |         |
| Hälsodek | Ordination                                    |       |                | Ռո      |
| Vaccin   | Endast hälsodeklaration                       |       |                | J       |

c. Hälsodeklaration

Välj Hälsodeklaration. Finns det en sparad sedan tidigare är denna förvald men annan kan väljas. Genom att inte fälla ut Hälsodeklaration går det att ordinera utan Hälsodeklaration.

- d. Välj Vaccin i rullist eller snabbval och sedan Lägg till.
- e. Välj **Dos** (obligatoriskt) och **Lokalisation** (kan fyllas i eller ändras av vaccinatör). Ändra vid behov Dosering.
- f. Skriv ev. en Anteckning som kan visas vaccinatör.
- g. Signera ordination
- h. Ordinationen syns nu under Ordinationer och visas som en gul rad.

| Ordinationer         |                                        |             |             |                                                |                   |       |         |
|----------------------|----------------------------------------|-------------|-------------|------------------------------------------------|-------------------|-------|---------|
| Klicka på en rad för | r att återuppta en ordinerad vaccinati | on          |             |                                                |                   |       |         |
| Vaccination          | Datum                                  | Vaccin      | Ordinatör   | Mottagning                                     | Vårdgivare        | Ändra | Ta bort |
| 6980523              | 2025-03-24 13:22:56                    | Vaxneuvance | Leif Ekholm | Barnavårdscentralen BVC Askersunds vårdcentral | Region Örebro län | Ø     | 8       |

### 8 Registrera vaccination inom vaccinationsplan

- a. I översikt Visa kund visas ordinerade vaccin och vaccinplaner med gula rader.
- **b.** Klicka på gul rad för att starta vaccination.

| Personuppgifter                 |                                        |               |             |             |                                                |                   |            |  |  |  |
|---------------------------------|----------------------------------------|---------------|-------------|-------------|------------------------------------------------|-------------------|------------|--|--|--|
|                                 | Första Januari 202                     | 240101 (1 år) |             |             |                                                |                   |            |  |  |  |
|                                 | ✓ Man ♀ Sverige                        |               |             |             |                                                |                   |            |  |  |  |
| Anteckningar His                | Hälsodeklaration                       |               |             |             |                                                |                   |            |  |  |  |
| Ordinationer                    |                                        |               |             |             |                                                |                   |            |  |  |  |
| Det finns inga ordinationer att | Det finns inga ordinationer att visa.  |               |             |             |                                                |                   |            |  |  |  |
| Pågående ordinerade vac         | Pågående ordinerade vaccinationsplaner |               |             |             |                                                |                   |            |  |  |  |
| Namn                            |                                        | Nästa datum   | Vaccin      | Ordinatör   | Mottagning                                     | Vårdgivare        | Åtgärder   |  |  |  |
| Allmänna barnvaccinatio         | nsprogrammet (0-6 år)                  | 2025-03-24    | M-M-RVaxPRO | Leif Ekholm | Barnavårdscentralen BVC Askersunds vårdcentral | Region Örebro län | <b>०</b> ९ |  |  |  |

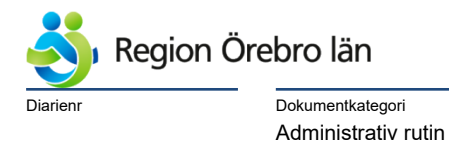

Dokumentnr Revision 1044558 R5

Giltigt datum fr o m 2025-03-26

**c.** En ruta öppnas där du väljer den eller de vaccin som ska registreras vid det aktuella tillfället. Klicka på **Välj**.

Reviderat datum

2025-03-18

| Denna vaccinationsp                                                   | lan är skapad 2025-03-24 av Leif Ekho                                                   | olm och är ordinerad av Leif Ekholm                  |                              |                                             |                        |
|-----------------------------------------------------------------------|-----------------------------------------------------------------------------------------|------------------------------------------------------|------------------------------|---------------------------------------------|------------------------|
| Visa kundens historik                                                 |                                                                                         |                                                      |                              |                                             |                        |
| n vaccinationsplanen                                                  |                                                                                         |                                                      |                              |                                             |                        |
| ccinationsplan ordineras<br>t att ta bort de doser son<br>uella doser | i till alla nyfödda barn. Det går att ordin<br>n barnet redan fått från vaccinationspla | era vaccinationsplan även till äldre barn. F<br>nen. | Redan givna doser i MittVaco | cin visas som givna. Om redan givna doser i | nte finns i MittVaccin |
| accin                                                                 | Dosering                                                                                | Administration                                       | Dos                          | Datum enl. plan                             | Ň                      |
| I-M-RVaxPRO                                                           | 0.5 ml                                                                                  | Intramuskulärt                                       | 1                            | 2025-03-24                                  | (                      |
| ramtida doser i planen                                                |                                                                                         |                                                      |                              |                                             |                        |
| Vaccin                                                                | Dosering                                                                                | Administration                                       | Dos                          | Datum enl. plan                             | Vä                     |
| Det finns inga framtida                                               | doser att visa.                                                                         |                                                      |                              |                                             |                        |
| na doser i planen                                                     |                                                                                         |                                                      |                              |                                             |                        |
|                                                                       | Dos                                                                                     | Datum                                                |                              | Vaccinatör                                  |                        |
| accin                                                                 |                                                                                         |                                                      |                              |                                             |                        |

#### d. Vaccinationsinformation

Datum anger när vaccinationen utförs. Det är som förval dagens datum och ändras vid efterregistrering

#### e. Hälsodeklaration.

Välj hälsodeklaration i listan vid Definition. Finns ifylld hälsodeklaration sparad sedan tidigare är denna förvald (men annan kan väljas).

Besvara samtliga frågor. Vid avvikande svar går det att skriva en kommentar.

f. Vaccin. Välj Lokalisation

| Vaccin      |          |          |           |                  |              |   |
|-------------|----------|----------|-----------|------------------|--------------|---|
| Intervall   | Dos      | Extrados | Dosering  | Administration   | Lokalisation |   |
| M-M-RVaxPRO |          |          |           |                  |              |   |
| Normal      | Första 🗸 |          | 0,50 ml 💌 | Intramuskulärt 🗸 | Höger arm 🗸  | ⇔ |

#### g. Batchnummer. Välj batchnummer i listan.

(Finns inget lagersaldo på rätt batch välj Hantera batchnummer under Genvägar. Då öppnas ruta där det går att lägga till nytt batchnummer eller fler doser. *OBS! Det går inte att lägga till nytt vaccin den här vägen utan det görs via Inställningar* > *Vacciner*)

| M-M-RVaxPRO | (Ej valt) • | Genvägar            |
|-------------|-------------|---------------------|
|             |             | Hantera batchnummer |

#### h. Slutför vaccination. Välj Signera vaccination.

Vaccinationer i allmänna barnprogrammet sänds till nationella vaccinationsregistret (NVR). (NVR accepterar vaccinationer även om batchnummer saknas).

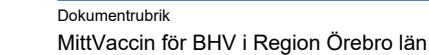

Reviderat datum

2025-03-18

Dokumentnr Revision 1044558 R5

Giltigt datum fr o m 2025-03-26

### 9 Registrera vaccination utan vaccinationsplan

#### a. Välj Starta vaccination.

Region Örebro län

**b.** Fyll i alla uppgifter uppifrån och ned.

Dokumentkategori

Administrativ rutin

Om någon obligatorisk uppgift missas visas en röd varning när du lämnar sektionen.

### c. Vaccinationsinformation

Datum anger när vaccinationen utförs. Det är som förval dagens datum och ändras vid efterregistrering

Vid Åtgärd är som förval Vaccination

Ordinatör anges vid behov.

(Användare som har ordinationsrätt står själva som ordinatör (men kan ändra till annan). Användare utan ordinationsrätt har tomt och kan, men måste inte, välja namngiven ordinatör.)

| Vaccinationsinformation |             |          |  |  |  |  |  |
|-------------------------|-------------|----------|--|--|--|--|--|
| Datum                   | 2025-02-25  | <b>⇔</b> |  |  |  |  |  |
| Åtgärd                  | Vaccination |          |  |  |  |  |  |
| Ordinatör               |             |          |  |  |  |  |  |

d. Se 8d. Vaccinationsinformation – 8h. Slutför vaccination.

### 10 Tuberkulintest (TST)

Tuberkulintest, vanligen med Tuberculin PPD RT 23 AJVaccines, registreras i MittVaccin på samma sätt som vid vaccination utan vaccinationsplan.

Vid registrering kommer det upp en ruta med frågor som BVC svarar på för barnet. Svaren sparas som en anteckning på barnet.

Avläsning, kommentar och bedömning dokumenteras i Cosmic.

### 11 Registerna historiska vaccin

Vaccinationer utförda i eWeave Growth efterregistreras inte i MittVaccin utan enbart de vaccinationer registreras som är utförda av annan huvudman/utomlands.

Historiska vaccinationer sänds inte till NVR.

- **a.** Klicka på Tidigare vaccination i menyn till vänster.
- **b.** Under Lägg till tidigare vaccination:
  - Vaccin: Välj okänd produkt för aktuell sjukdom
  - Datum: Ange datum om du vet eller den första dagen i den månaden för uppskattat datum.
  - Dos: Välj dos och klicka på Spara.
    - Kommentar: (t ex var vaccinationen är given).

| Lägg till tidigar | e vaccination                                          |                              |                         |                  |                |                                                                              |
|-------------------|--------------------------------------------------------|------------------------------|-------------------------|------------------|----------------|------------------------------------------------------------------------------|
| Vacci<br>vacci    | ner tillagda via detta for<br>nationsflödet och välj d | rmulär komm<br>atum på sista | ner ej räl<br>a steget. | knas i statistik | en, dras ifrår | vaccinsaldo eller rapporteras till NVR. För efterregistrering använd vanliga |
|                   |                                                        |                              | J                       |                  |                |                                                                              |
| Vaccin            | Okänd produkt Rota                                     | virus                        |                         |                  |                |                                                                              |
| Datum             | 2021-06-23                                             |                              | Dos                     | Första           |                |                                                                              |
| Kommentar         | Given i Spanien                                        |                              |                         |                  |                |                                                                              |
|                   |                                                        |                              |                         |                  |                |                                                                              |
|                   |                                                        |                              |                         |                  | Spara          |                                                                              |

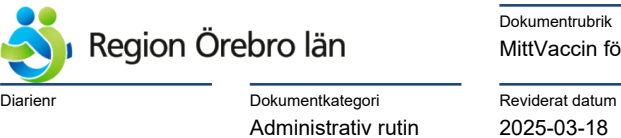

Giltigt datum fr o m 2025-03-26

- c. Upprepa om det är fler vaccinationer som ska registreras.
- **d.** Alla registrerade vaccinationer finns med en asterisk (\*) i översikten vid dosen under Överblick vacciner i vyn Tidigare vaccination.

| Överblick vacciner                                                                    |             |        |            |   |  |  |  |
|---------------------------------------------------------------------------------------|-------------|--------|------------|---|--|--|--|
| ✓ = Vaccinerad O = Ordinerad * = Tidigare                                             | vaccination |        |            |   |  |  |  |
| Vaccin                                                                                | Senaste     | Totalt | 1          | 2 |  |  |  |
| Rotavirus                                                                             |             |        |            |   |  |  |  |
| Okänd produkt Rotavirus                                                               | 2021-08-16  | 1 st   | $\sqrt{*}$ |   |  |  |  |
| Pneumokocker                                                                          |             |        |            |   |  |  |  |
| Okänd produkt Pneumokockvaccin                                                        | 2021-08-16  | 1 st   | √*         |   |  |  |  |
| Difteri, stelkramp, kikhosta, hepatit B, polio och Haernophilus typ b                 |             |        |            |   |  |  |  |
| Okänd produkt Difteri, stelkramp, kikhosta,<br>hepatit B, polio och Haemophilus typ b | 2021-08-16  | 1 st   | √*         |   |  |  |  |

e. Om behov av anamnes/förtydligande görs detta i Cosmic. Möjlighet finns att skriva en kommentar till registreringen i MittVaccin (se ovan punkt 6).

## 12 Fyll i hälsodeklaration

En hälsodeklaration kan behövas utan att det samtidigt görs en ordination (t.ex. när ordinatören inte själv träffar barnet). Detta kan göras av rollerna "Sjuksköterska", "Sjuksköterska med ordinationsrätt", "Läkare" och "Vårdadministratör".

- a. Sök upp Barnets journal.
- **b.** Klicka på **Starta vaccination** i menyn till vänster.
- c. Under Hälsodeklaration, välj aktuell hälsodeklaration i rullisten Definition. Besvara frågorna.

Vid avvikande svar fälls ett kommentarsfält ut där du kan skriva en kommentar.

**d.** Fråga om samtycke behöver inte besvaras.

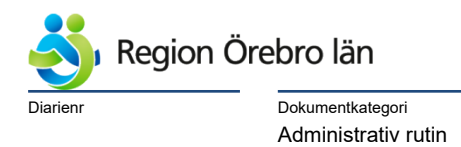

Reviderat datum

2025-03-18

Giltigt datum fr o m 2025-03-26

e. Klicka på Spara hälsodeklaration och avsluta.

| Ja | Nej                                                                 |
|----|---------------------------------------------------------------------|
|    | ۲                                                                   |
| ۲  |                                                                     |
|    | ۲                                                                   |
|    | ۲                                                                   |
|    | ۲                                                                   |
|    | ۲                                                                   |
|    | ۲                                                                   |
|    | ۲                                                                   |
|    | ۲                                                                   |
| ۲  |                                                                     |
| ۲  |                                                                     |
|    |                                                                     |
|    |                                                                     |
|    |                                                                     |
|    |                                                                     |
|    |                                                                     |
|    | Spara bälsodeklaration och avsluta                                  |
|    | Ja<br>O<br>O<br>O<br>O<br>O<br>O<br>O<br>O<br>O<br>O<br>O<br>O<br>O |

f. Hälsodeklarationen är nu sparad och finns tillgänglig när ordinatören ska ordinera.

### 13 Lägga till ny batch

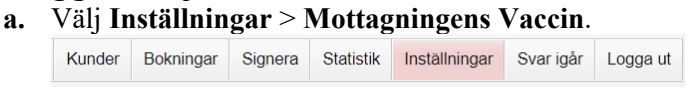

- **b.** Klicka på pennan ute till höger på aktuellt vaccin.
- Fäll ner listboxen under Lägg till vaccin och välj aktuell batch i listan.
  OBS! Listan kommer från Läkemedelsverket *och ska inte skrivas in i efterhand*.
  För att se utgångna batcher bocka i Visa utgångna batchnummer (t ex för efterregistrering).

Ø

| Lägg till batch |                              |                             |
|-----------------|------------------------------|-----------------------------|
| Lista från LV   | V3E483V - utg.dat 2024-10-31 |                             |
| Batchnummer     | Visa utgångna batchnummer    | Lista från läkemedelsverket |
| Batcher         | V3E483V - utg.dat 2024-10-31 |                             |

d. Fyll i Antal av den nya batchen, och Spara.

| Lägg till batch |                |             |        |            |   |            |            |   |       |
|-----------------|----------------|-------------|--------|------------|---|------------|------------|---|-------|
| Lista från LV   | V3E483V - utg. | dat 2024-10 | 0-31 👻 |            |   |            |            |   |       |
| Batchnummer     | V3E483V        | Antal       | 20     | Inköpspris | 0 | Utg. datum | 2024-10-31 | ä | Spara |

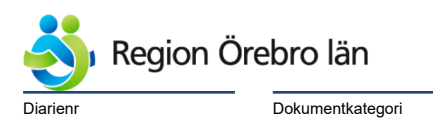

Reviderat datum

2025-03-18

Giltigt datum fr o m 2025-03-26

### 14 Ändra lagersaldo i samma batch

Administrativ rutin

Vid leveranser av vacciner behöver lagersaldot för enheten ändras.

a. Klicka på pennan vid vaccinet. Ex. av Hexyon finns totalt 241 doser.

| ļ | Mottagningens vaccin  |                                                                      |   |      |                 |                |            |          |
|---|-----------------------|----------------------------------------------------------------------|---|------|-----------------|----------------|------------|----------|
|   | Filtrera              |                                                                      |   |      |                 |                |            |          |
|   | Vaccin                | Sjukdomsskydd                                                        | ¢ | Pris | Första utg.dat≑ | Sista utg.dat⊧ | Lagersaldœ | Åtgärder |
|   | BCG-vaccin AJVaccines | Tuberkulos                                                           |   | 0    | 2024-11-30      | 2025-05-31     | 20         | 08       |
|   | Hexyon                | Difteri, stelkramp, kikhosta, hepatit B, polio och Haemophilus typ b |   | 0    | 2024-10-31      | 2025-10-31     | 241        | 08       |

b. Klicka på pennan vid aktuellt batchnummer. Ex. batch V3E514V

| Batorici    |            |            |            |    |
|-------------|------------|------------|------------|----|
| Batchnummer | Antal kvar | Inköpspris | Utg. Datum |    |
| V3E514V     | 38         | 0          | 2024-12-31 | 00 |
| W3B221V     | 4          | 0          | 2025-10-31 | 08 |

- **c.** Lägg ihop de doser som finns samt de doser som levererats: Ex: fanns 38 doser av aktuell batch, kom 50 doser, fyll i 88 doser..
- d. Välj Orsak, t.ex. Korrigering, och Spara.

| Ändra batch |            |       |    |            |   |        |         |           |     |
|-------------|------------|-------|----|------------|---|--------|---------|-----------|-----|
| Batchnummer | V3E514V    | Antal | 88 | Inköpspris | 0 | Utg. d | atum 20 | 024-12-31 | ö   |
| Orsak       | Korrigerir | ng    |    |            |   |        |         | •         |     |
| Kommentar   |            |       |    |            |   |        |         |           |     |
|             |            |       |    |            |   |        | Avbryt  | Spa       | ara |

#### e. Lagersaldot är uppdaterat.

I ex. har saldot har saldot för Hexyon ökat med 50 doser från 241 doser till 291 doser. Mottagningens vaccin

| Filtrera              |                                                                      |        |                |               |            |          |
|-----------------------|----------------------------------------------------------------------|--------|----------------|---------------|------------|----------|
| Vaccin                | Sjukdomsskydd                                                        | • Pris | Första utg.daŧ | Sista utg.daŧ | Lagersalde | Åtgärder |
| BCG-vaccin AJVaccines | Tuberkulos                                                           | 0      | 2024-11-30     | 2025-05-31    | 20         | 00       |
| Hexyon                | Difteri, stelkramp, kikhosta, hepatit B, polio och Haemophilus typ b | 0      | 2024-10-31     | 2025-10-31    | 291        | 08       |

OBS! Om Lagersaldo inte fyller någon praktisk funktion kan Antal skrivas som **-1** (minus ett). Lagersaldot uppdateras då som Antal kvar; Ej angivet, se även p 14.

Vid detta förfarande behöver inte Lagersaldo ändras vid kommande leveranser av nya vacciner på den aktuella batchen. Inaktuella batcher måste manuellt tas bort och nya läggas till.

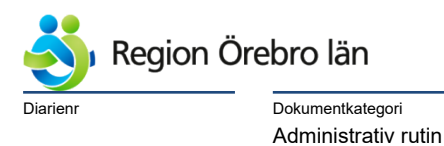

Giltigt datum fr o m 2025-03-26

### 15 Lagersaldo för BCG och Tuberculin PPD

Mitt Vaccin har ingen bra funktionalitet för att uppge hur många doser enheten har av BCG respektive Tuberculin PPD i lagersaldot, då en flaska i praktiken håller olika antal doser.

Reviderat datum 2025-03-18

- a. Klicka på pennan vid vaccinet, t.ex. BCG (se 13 a)
- **b.** Klicka på pennan vid aktuellt batchnummer, ex. 123013A
- c. Skriv som Antal -1 (minus ett), och Spara

| Lägg till batch |                                        |       |    |            |   |            |            |   |       |
|-----------------|----------------------------------------|-------|----|------------|---|------------|------------|---|-------|
| Lista från LV   | från LV 123013A - utg.dat 2025-05-31 🗸 |       |    |            |   |            |            |   |       |
| Batchnummer     | 123013A                                | Antal | -1 | Inköpspris | 0 | Utg. datum | 2025-05-31 | ä | Spara |

d. Lagersaldot är uppdaterat som Antal kvar; Ej angivet

| Batcher     |            |            |            |    |
|-------------|------------|------------|------------|----|
| Batchnummer | Antal kvar | Inköpspris | Utg. Datum |    |
| 123013A     | Ej angivet | 0          | 2025-05-31 | 00 |

Aktuell batch är fortfarande valbar men saldot räknas inte ner. Batch bör plockas bort då enheten inte längre har kvar av den.